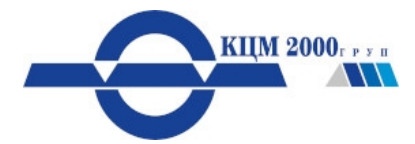

## Ръководство за работа в електронната платформа за обучение на КЦМ АД

Платформата за обучение на КЦМ АД се намира на адрес: <u>https://znanie.kcm.bg/</u>.

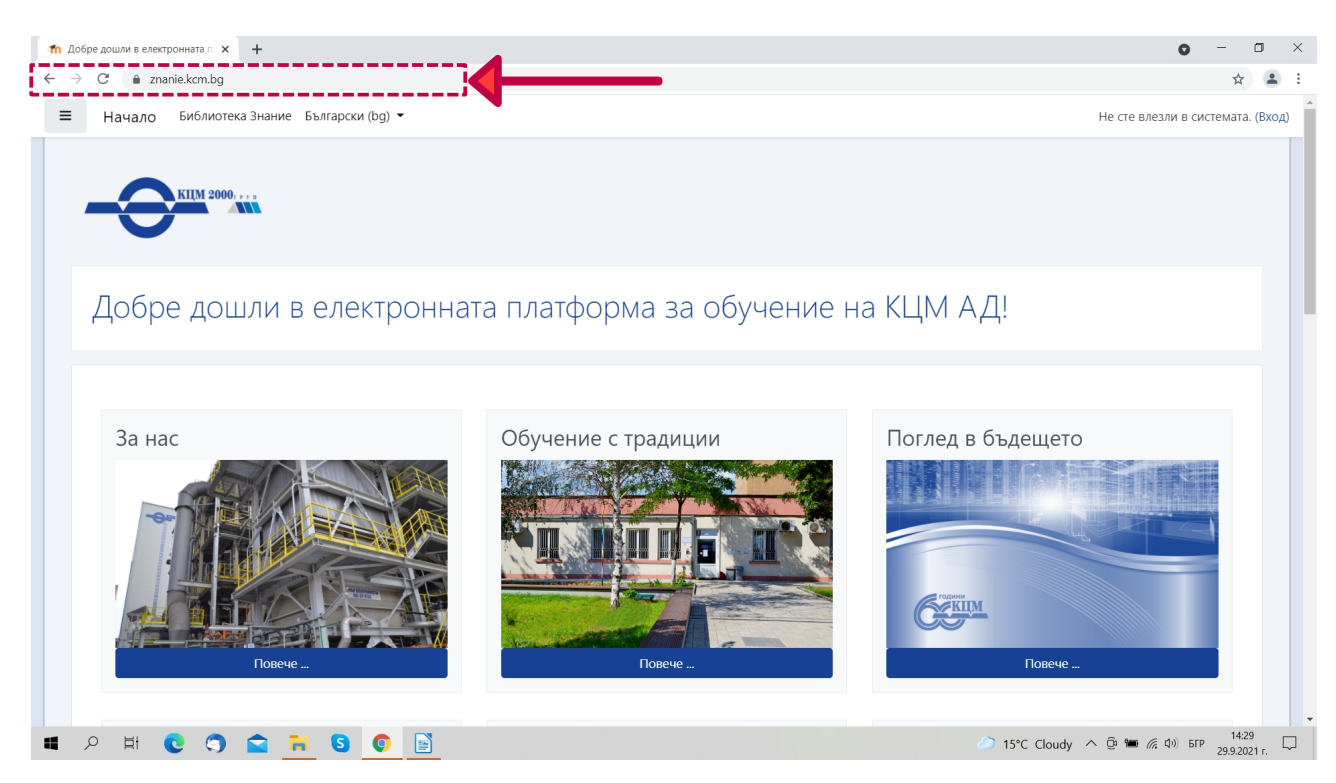

За вход използвайте **блок Вход** в лявата част на страницата. Въведете потребителско име и парола и натиснете **бутон Вход**.

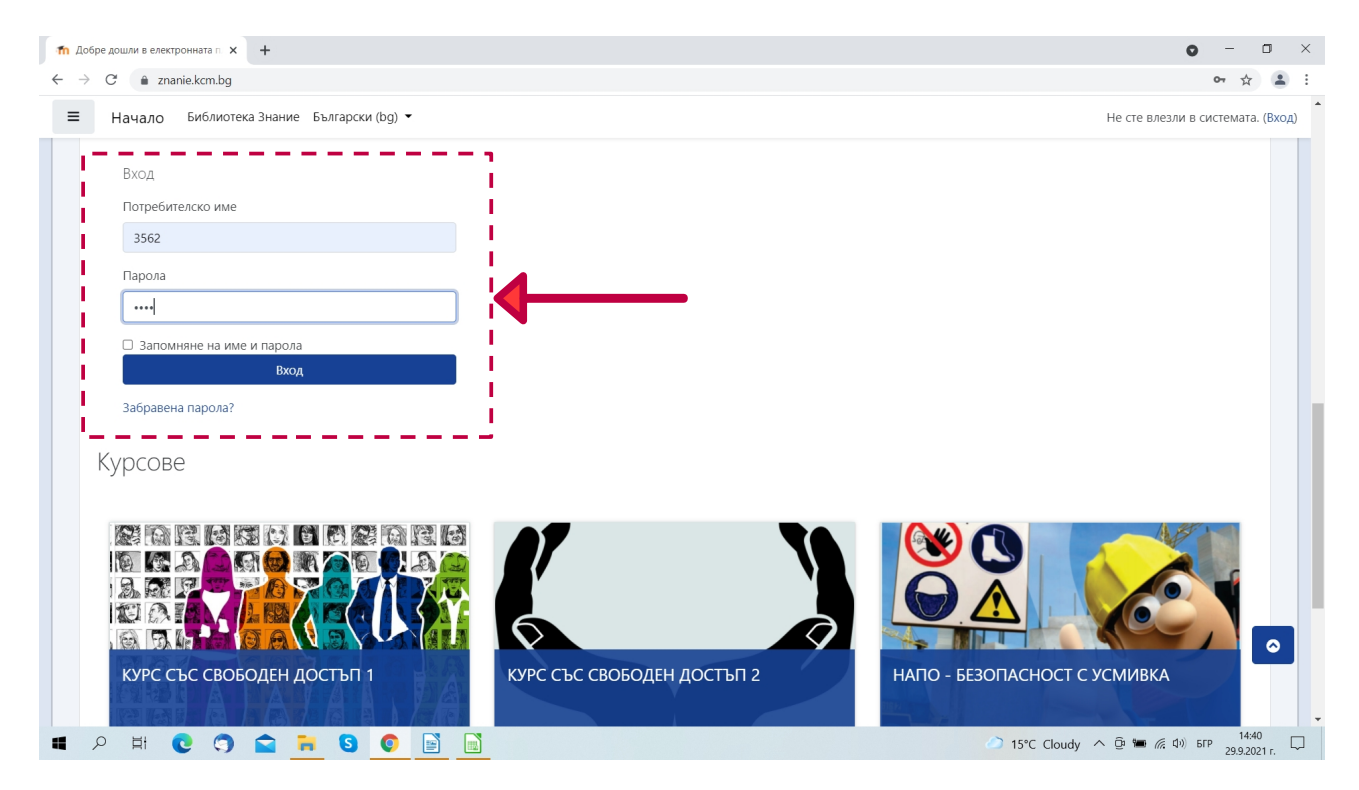

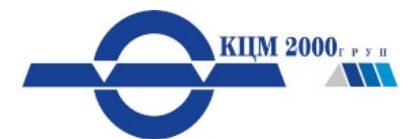

Ще се зареди табло с курсовете, които трябва да преминете според заемата длъжност.

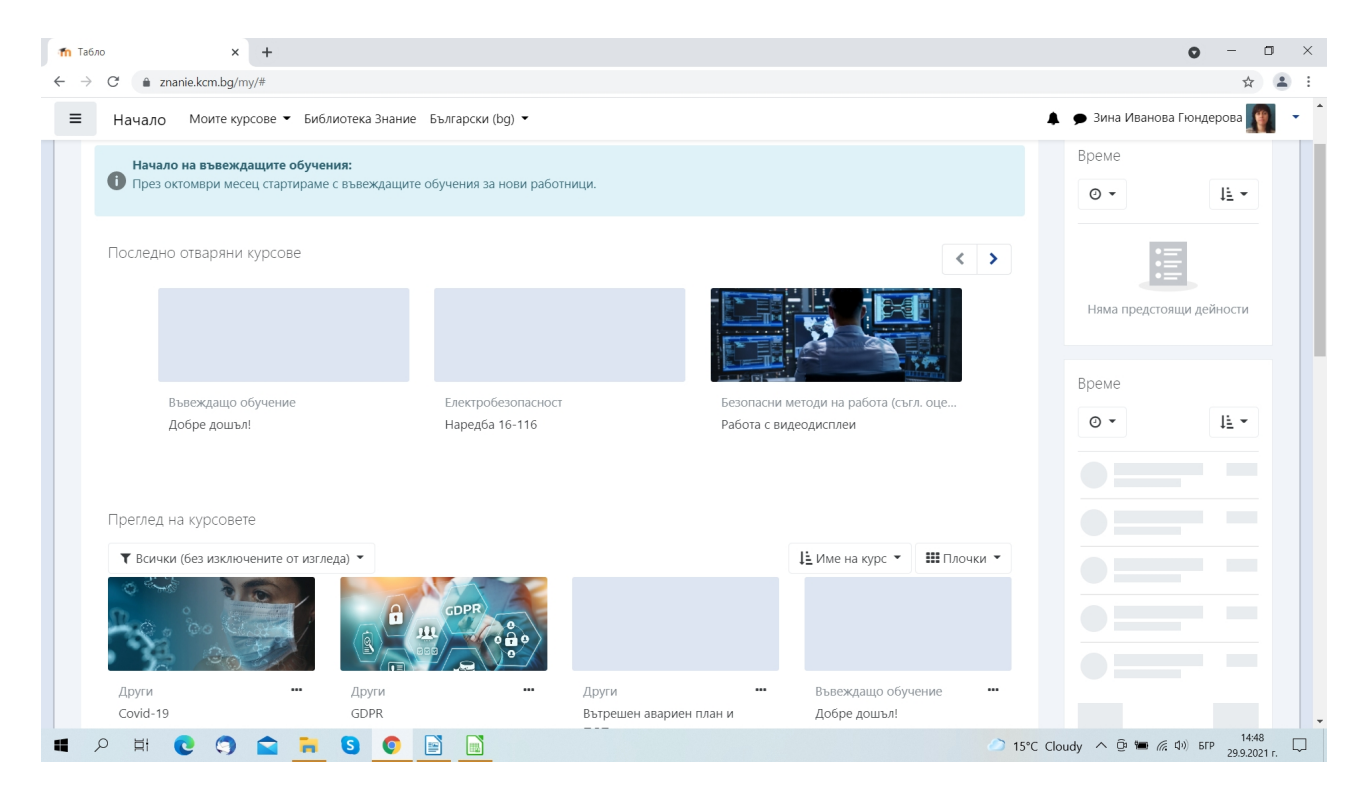

Друг начин да видите курсовете, в които сте записани, е от **меню Моите курсове**. Важно: Курсовете от Въвеждащо обучение са задължителни само за новоназначени служители!

Изберете курс от менюто, за да започнете обучението.

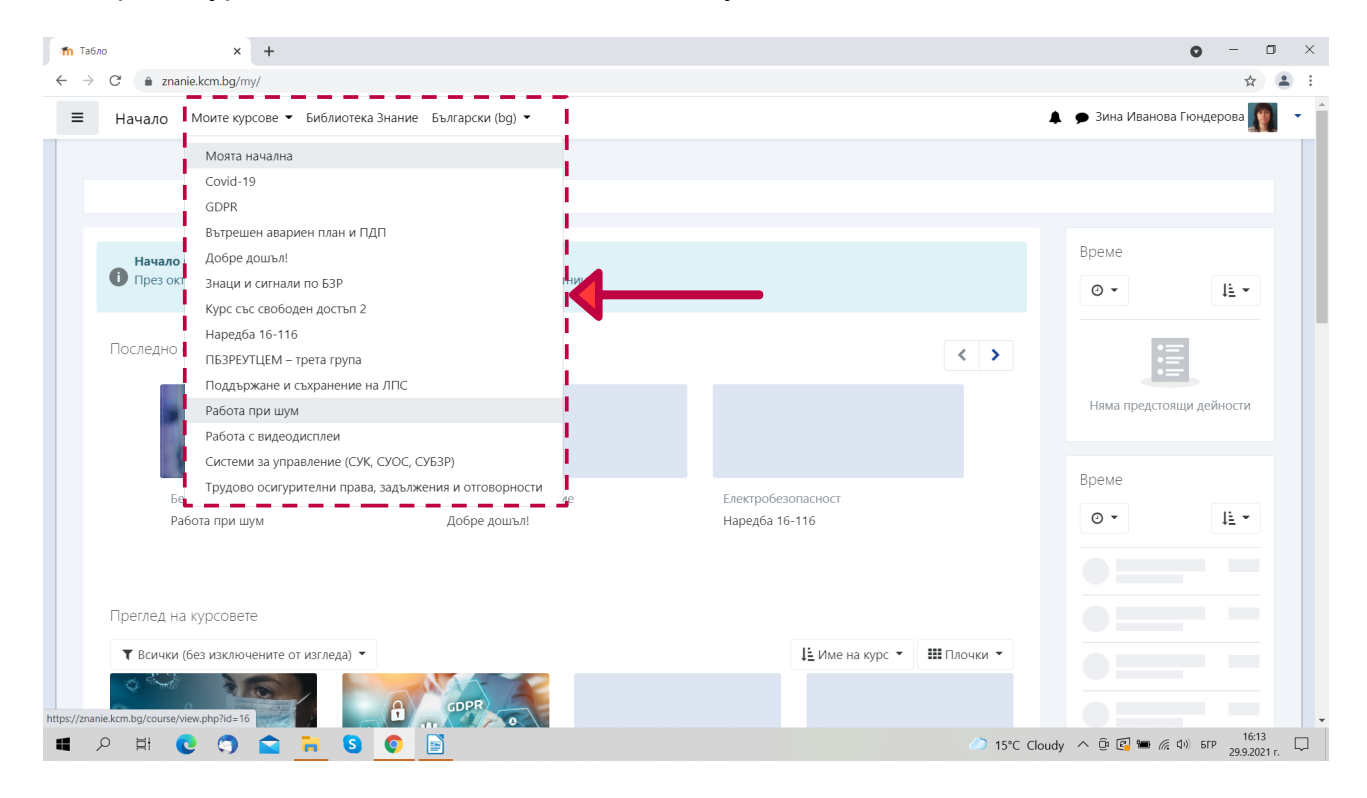

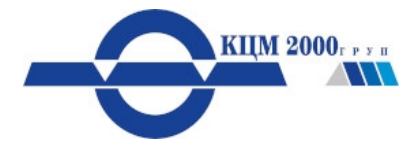

На страницата ще се зареди учебният материал.

| fn шум в работната среда × +                                                | o – o ×                                 |
|-----------------------------------------------------------------------------|-----------------------------------------|
| ← → C ( a znanie.kcm.bg/mod/hvp/view.php?id=577                             | ☆ 😩 :                                   |
| \Xi Начало 📽 Моите курсове 🕶 Този курс 👻 Библиотека Знание Български (bg) 💌 | 🜲 🗩 Зина Иванова Гюндерова 🌆 🝷          |
|                                                                             | AND AND AND AND AND AND AND AND AND AND |
| Работа при шум                                                              |                                         |
| Табло У Моите курсове У ОБШМ                                                |                                         |
| ШУМ В РАБОТНАТА СРЕДА                                                       |                                         |
| Поредица обучения по БЗР<br>Тема: Производствен шум                         | )                                       |
| ШУМ В РАБОТНАТА<br>СРЕДА                                                    |                                         |
| 🔳 🔎 🛱 😧 🕤 😭 🐂 🔇 💿 📓                                                         | iloudy ^ 📴 🚰 🛲 🌾 🕼 א דרף 16:13 💭        |

Със стрелките долу вдясно може да отворите съдържанието на цял екран.

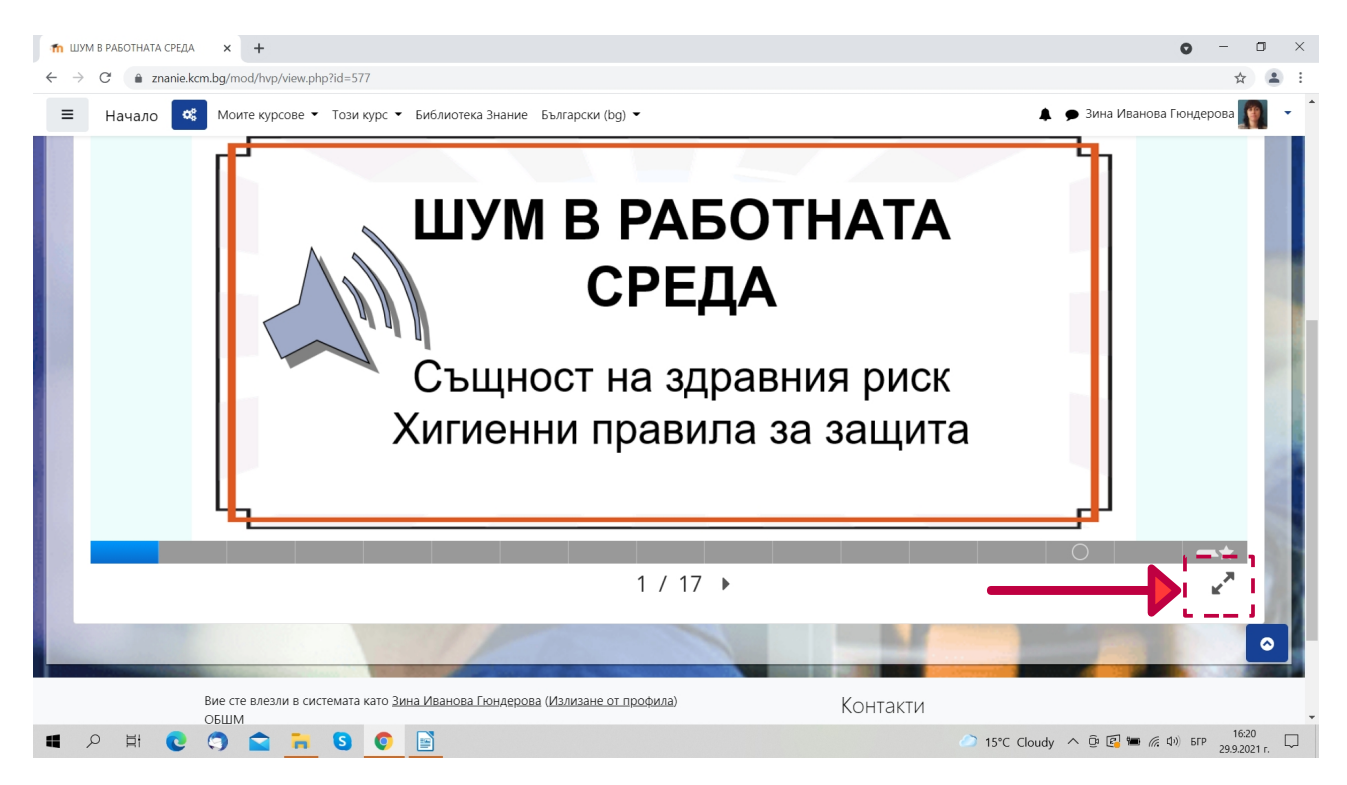

След като достигнете до края, може да се върнете на страницата на курса със същите стрелки.

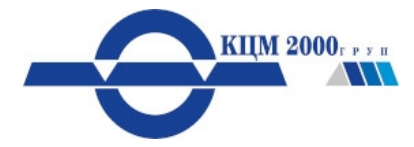

| Слайд            |              |              | Точки/Общо |
|------------------|--------------|--------------|------------|
| Слайд 15: Въпрос |              |              | 0/1        |
|                  |              | Общ резултат | 0/1        |
|                  |              |              |            |
|                  |              |              |            |
|                  |              |              |            |
|                  |              |              |            |
|                  | 😂 Опитай пак |              |            |
|                  | ▲ 17 / 17    | •            | ·····      |

Може да продължите, като изберете друг курс от **меню Моите курсове** или да излезете от платформата, като щракнете с мишката върху профила си и **Излизане** от профила.

| 1 ШУМ В РАБОТНАТА СРЕДА X +                                               | o – o ×                                                                                  |
|---------------------------------------------------------------------------|------------------------------------------------------------------------------------------|
| ← → C a znanie.kcm.bg/mod/hvp/view.php?id=577                             | ☆ 😩 :                                                                                    |
| ≡ Начало 📫 Моите курсове 🕇 Този курс 👻 Библиотека Знание Български (bg) 💌 | 🜲 🟓 Зина Иванова Гюндерова 🌆 🧎                                                           |
|                                                                           | 🙆 Моето табло                                                                            |
| Работа при шум<br>Табло Моите курсове ОБШМ                                | <ul> <li>Профил</li> <li>Ш Оценки</li> <li>Съобщения</li> <li>У Предлочитания</li> </ul> |
|                                                                           | 🕒 Излизане от профила                                                                    |
| ШУМ В РАБОТНАТА СРЕДА                                                     | 1                                                                                        |
| Слайд                                                                     | Точки/Общо                                                                               |
| Слайд 15: Въпрос                                                          | 0/1                                                                                      |
| Общ резултат                                                              | 0/1                                                                                      |
| 🔳 🔎 Ħ 💽 🕤 🚘 🐂 🔕 💽 📓                                                       | udy ^ @ 😰 🖮 🌾 Ф)) БГР 16:36<br>29.9.2021 г.                                              |

Успешното приключване на някои от курсовете изисква решаване на тест за проверка на знанията.

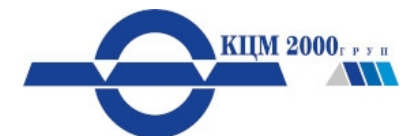

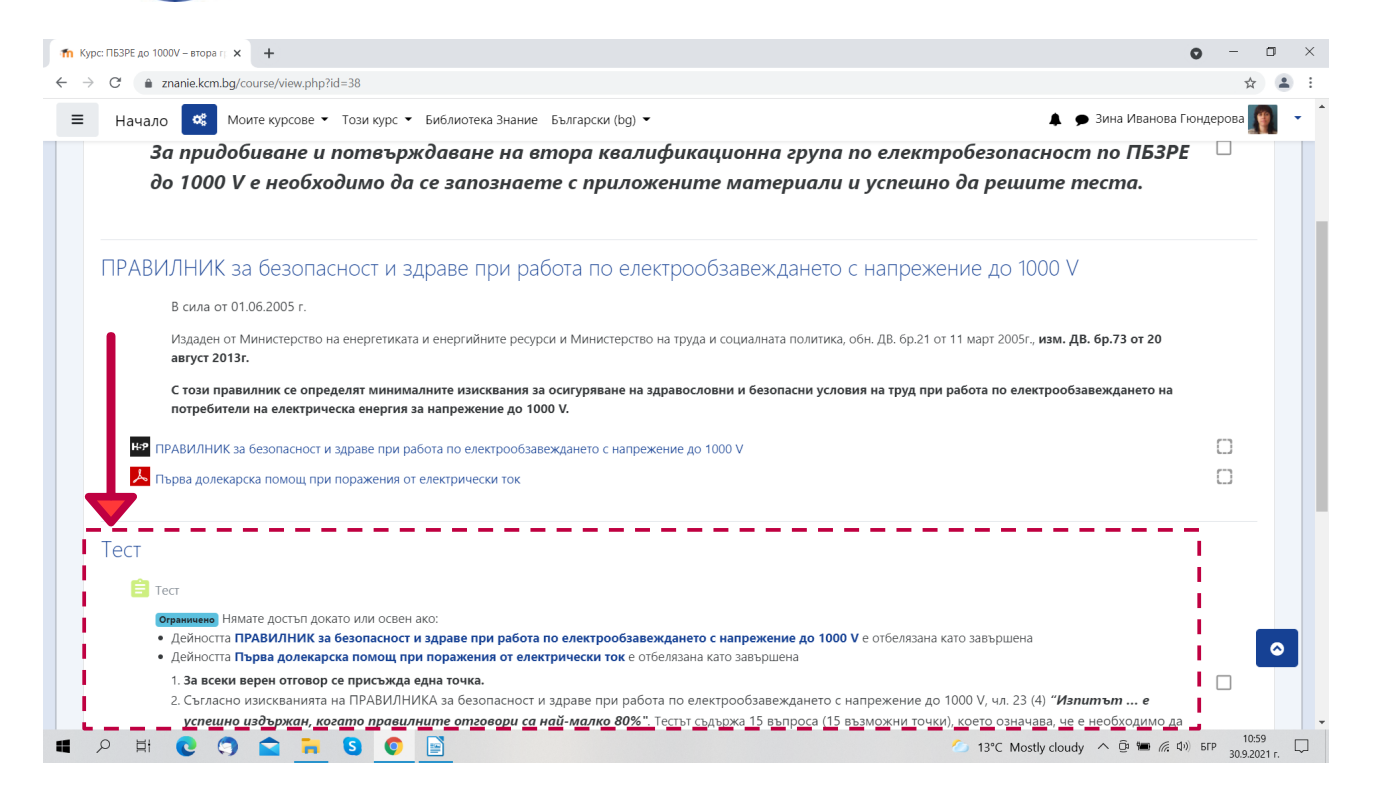

В този случай след като се запознаете с материалите ще се активира линк за достъп до теста с инструкция за решаване и необходимите условия за успех.

След постигане на необходимия резултат ще се активира линк за генериране на удостоверение - последната стъпка за завършване на съответния курс.

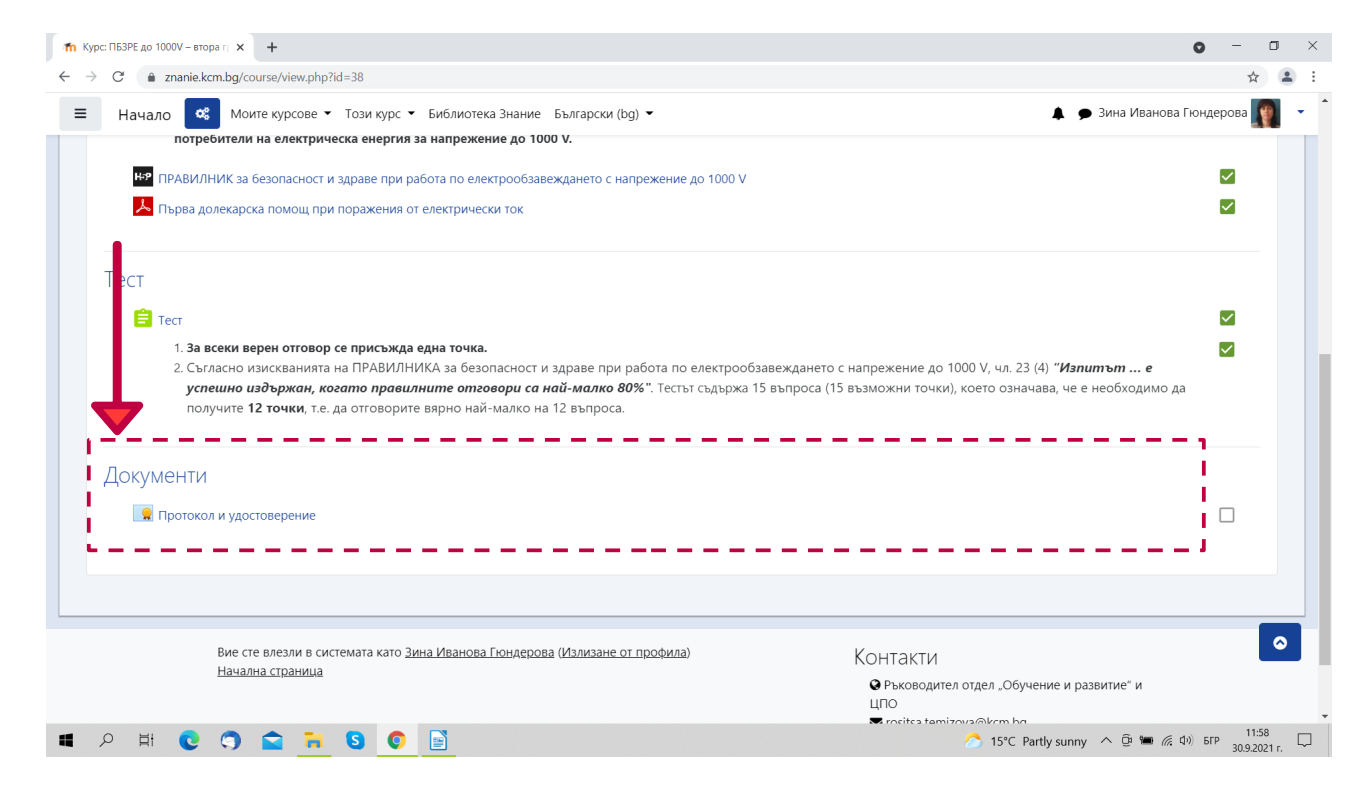

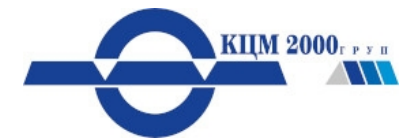

Щракнете с мишката върху *бутон Преглед на удостоверение.* 

| Протокол и удостоверение × +                                               | • - O                                                    | ×      |
|----------------------------------------------------------------------------|----------------------------------------------------------|--------|
| ← → C                                                                      | × 😩                                                      | ) E    |
| Начало Моите курсове • Този курс • Библиотека Знание Бълг                  | гарски (bg) 👻 🌲 🗭 Зина Иванова Гюндерова 🌉               | •      |
|                                                                            |                                                          |        |
| ПБЗРЕ до 1000V — втора група                                               |                                                          |        |
| Табло У Моите курсове У ОЕ12 У Документи У Протокол и удоо                 | стоверение                                               |        |
|                                                                            |                                                          |        |
| Протокол и удостоверение                                                   |                                                          |        |
| Преглед на удостоверение                                                   | -                                                        |        |
| 1                                                                          |                                                          |        |
|                                                                            |                                                          |        |
|                                                                            |                                                          |        |
| ⊸ Тест Отиди на                                                            | \$                                                       |        |
| Вие сте влезли в системата като <u>Зина Иванова Гюндерова (Изл</u><br>ОF12 | илизане от профила) Контакти                             |        |
|                                                                            |                                                          |        |
|                                                                            | ĭ rositsa.temizova@kcm.bg<br>□ 032 609 620; 0888 127 889 |        |
| 4                                                                          |                                                          | +      |
| 💵 🔎 🛱 😭 😭 😭 😭 🔛                                                            | 14℃ Mostly cloudy へ ② ■ 係 印) ENG 12:13<br>30.92021 г.    | $\Box$ |

Може да се върнете в страницата на курса, като използвате стрелката на браузъра в горната лява част на страницата.

| З Изпитен протокол ПБЗРЕ до10: × +                             |                                                                                                    | • - • ×                             |
|----------------------------------------------------------------|----------------------------------------------------------------------------------------------------|-------------------------------------|
| C 2namesternagy moon                                           | vn=1                                                                                                    | ☆ 😩 :                               |
| <ul> <li>Изпитен протокол ПБЗРЕ до1000V-втора група</li> </ul> | 1 / 1   - 100% +   🕃 \delta                                                                                                    | ± a :                               |
|                                                                | КЦМ АД, гр. Пловдив                                                                                                    |                                     |
|                                                                | ПРОТОКОЛ №<br>за проведен изпит за ВТОРА квалификационна група по ПБЗРЕ до 1000V                                                                                                    |                                     |
| 1                                                              | Днес, <u>30/09/21,</u> комисия в състав: <u>председател</u> и <u>членове</u> : инж                                                                                                    |                                     |
|                                                                | проведе тест на                                                                                                    |                                     |
|                                                                | на дительной ИКТ Информ. и комуникационни технологии технологии технологии технологии технологии технологии технологии технологии технологии технологии технологии технологии с трудов стаж по електрообзавеждане с напрежение до 1000 V |                                     |
|                                                                | Дата на предишна проверка:<br>Причина за настоящия излит: новоназначен/изтекъл срок/                                                                                                    |                                     |
|                                                                | Оценка от теста:                                                                                                    |                                     |
|                                                                | ЗАКЛЮЧЕНИЕ НА КОМИСИЯТА:<br>Зина Иванова Гондерова<br>издържа теста, потвърждава втора квалификационна група и се допуска до работа.                                                                                                    |                                     |
|                                                                | Изпитна комисия; Председател: Членове: 1 2                                                                                                    |                                     |
|                                                                | Излитан:                                                                                                    |                                     |
|                                                                |                                                                                                    |                                     |
| 🖬 🔎 H 💽 🍞 😭 🦷 S 💽 📄                                            | 💋 14°C Mostly cloudy へ 堕                                                                                                    | ₩ 🦟 Ф)) БГР 12:27 📮<br>30.9.2021 г. |

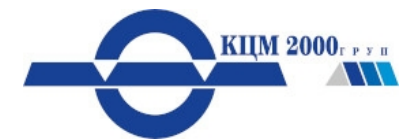

## Накрая щракнете с мишката върху профила си и Излизане от профила.

| п Протокол и удостоверение х +                                                                                                    | o – o ×                                                                              |
|----------------------------------------------------------------------------------------------------|--------------------------------------------------------------------------------------|
| $\leftrightarrow \rightarrow \mathbb{C}$ a znanie.kcm.bg/mod/customcert/view.php?id=556                                                                                                    | * 🔒 :                                                                                |
| 😑 Начало 🛚 Моите курсове 🕶 Този курс 👻 Библиотека Знание Български (bg) 👻 🚺 🖡                                                                                                    | Зина Иванова Гюндерова 🏢 🚽 🕯                                                         |
|                                                                                                    | 🍘 Моето табло                                                                        |
| ПБЗРЕ до 1000V — втора група<br>Табло Моите курсове ОЕ12 Документи Протокол и удостоверение                                                                                                    | <ul> <li>Профил</li> <li>Оценки</li> <li>Съобщения</li> <li>Предпочитания</li> </ul> |
| Протокол и удостоверение<br>Преглед на удостоверение                                                                                                    | ( Излизане от профила )                                                              |
|                                                                                                    |                                                                                      |
| ◄ Тест Отиди на                                                                                                    |                                                                                      |
| Вие сте влезли в системата като <u>Зина Иванова Гюндерова (Излизане от профила</u> )<br><u>OE12</u><br>ФРъководител отдел "Обучение и ра<br>ЦПО<br>■ rositsa.temizova@kcm.bg<br>в 032 609 620; 0888 127 889 | азвитие" и                                                                           |
| https://znanie.kcm.bg/login/logout.php?sesskey=jAVaCjQHI0                                                                                                    |                                                                                      |
| 📲 🔎 🛱 💽 🕤 🚖 🐂 🔇 💿 📓                                                                                                    | у \land 📴 📾 🌾 Фэ) БГР 12:33 🗔 –                                                      |